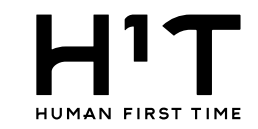

# 目次

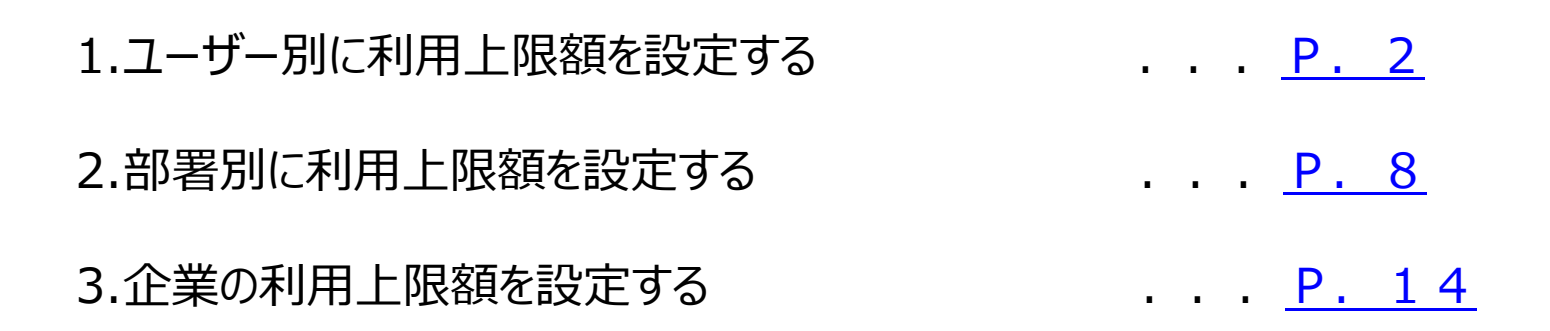

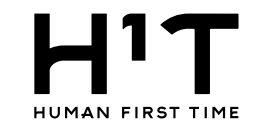

# ユーザー別に利用上限額を設定する

## 1.管理者専用サイトにログイン後、左メニューから一般ユーザーを選択する。

| TIME |      |                         |                   |                      |               |                                        |              | 一般企業 一般企         | ≧業@管理ユーザー 様 LOGOUT<br>管理者専用サイト |
|------|------|-------------------------|-------------------|----------------------|---------------|----------------------------------------|--------------|------------------|--------------------------------|
|      | 一般ユー | ザー                      |                   |                      |               |                                        |              |                  |                                |
|      |      |                         |                   | —般:                  | ユーザー          |                                        |              |                  |                                |
|      | 部署   |                         | 部業1選択▼            | ✓ 部業2選択▼             |               | < ──────────────────────────────────── | 7            | ×                |                                |
|      | 氏名   |                         | コーザータグ検索          | HIP III & ACS J/ ( ¥ |               |                                        | 10.110.023.0 |                  |                                |
|      | メール  | アドレス                    |                   |                      |               |                                        |              |                  |                                |
| 1    | (ログ  | インID)                   | メールアドレス(ロクインID)入力 |                      |               |                                        |              |                  |                                |
| Î    | 対象年  | 月                       | 年/月/日             |                      |               |                                        |              |                  |                                |
|      |      |                         |                   |                      |               |                                        |              |                  |                                |
|      |      |                         |                   | クリア                  | この条件で探す       |                                        |              |                  |                                |
|      |      |                         |                   |                      |               |                                        |              |                  |                                |
|      | CSVE | 出力 CSV一括登録              |                   |                      |               |                                        |              |                  | + 新規登録                         |
|      | 1ページ | ジに: 25. 50. 100         |                   |                      |               |                                        |              |                  |                                |
|      | No   | 氏名                      | 部署                | メールアドレス(ログインID)      | 利用開始          | 利用終了                                   | 閲覧範囲         | 最終ログイン日時         | 最終更新日時                         |
|      | 1    | 一般@一般ユーザー               | 部署1               | normal1@test.com     | 2022/03/18(金) | 2025/05/19(月)                          | 本人のみ         | 2022/07/20 10:43 | 2022/05/25 08:02               |
|      | 2    | 一般2@一般ユーザー              | 部署1               | normal2@test.com     | 2022/03/30(水) |                                        | 本人のみ         | 2022/06/02 10:11 | 2022/06/20 15:17               |
|      | 3    | 一般3@一般ユーザー              |                   | normal3@test.com     | 2022/03/30(水) |                                        | 本人のみ         | 2022/06/03 05:17 | 2022/03/30 14:18               |
|      | 4    | 一般4@一般ユーザー              |                   | normal4@test.com     | 2022/05/20(金) | 2022/07/14(木)                          | 本人のみ         | 2022/06/10 05:48 | 2022/07/15 09:29               |
|      |      |                         |                   | normal5@test.com     | 2022/05/25(水) | 2022/07/14(木)                          | 本人のみ         | 2022/05/25 08:14 | 2022/07/15 07:55               |
| -    | 対象の  | フーザーを選択します。             |                   | normal11@test.com    | 2022/07/15(金) | 2022/07/15(金)                          | 本人のみ         |                  | 2022/07/15 10:03               |
|      |      |                         |                   | normal12@test.com    | 2022/07/15(金) | 2022/07/15(金)                          | 本人のみ         |                  | 2022/07/15 10:11               |
|      | 0    | лхтэш лх <del>т</del> у |                   | normal13@test.com    | 2022/07/15(金) | 2022/07/15(金)                          | 本人のみ         |                  | 2022/07/15 10:15               |
|      | 9    | 一般14@一般ユーザー             |                   | normal14@test.com    | 2022/07/15(金) | 2022/07/15(金)                          | 本人のみ         |                  | 2022/07/15 10:53               |
|      | 10   | 一般15@一般ユーザー             |                   | normal15@test.com    | 2022/07/15(金) | 2022/07/15(金)                          | 本人のみ         |                  | 2022/07/15 11:02               |
|      | 11   | -般16@-般ユーザー             |                   | normal16@test.com    | 2022/07/19(火) | 2022/07/19(火)                          | 本人のみ         |                  | 2022/07/19 05:20               |

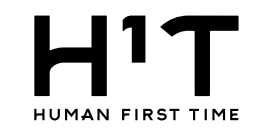

## 2. 詳細画面を表示し、ユーザー情報を変更する。

|           |                    |                      |           | 一般企業 一般企業の管理ユーザー様 LOGOUT |  |  |  |  |  |  |
|-----------|--------------------|----------------------|-----------|--------------------------|--|--|--|--|--|--|
| トップ       | <u>一般ユーザー</u> > 詳細 |                      |           | 「変更」ボタンをクリックします。         |  |  |  |  |  |  |
| 企業情報      | 一般ユーザー             |                      |           |                          |  |  |  |  |  |  |
| 部署管理      |                    |                      |           | 変更                       |  |  |  |  |  |  |
| 請求先情報     | 従業員番号              |                      | ICカード固有番号 |                          |  |  |  |  |  |  |
| 管理ユーザー    | 氏名                 | -般3@一般ユーザー           | 閲覧権限      | 本人のみ                     |  |  |  |  |  |  |
|           | 部署                 |                      | 利用開始      | 2022/03/30(水)            |  |  |  |  |  |  |
| 一般ユーザー    | メールアドレス            | normal3@test.com     | 利用終了      |                          |  |  |  |  |  |  |
| 入退室ログ     | メールアドレス            |                      | 利用上限額     |                          |  |  |  |  |  |  |
| 马约,宝绩签理   | (携帯端末用)            |                      | アラート額     |                          |  |  |  |  |  |  |
| 」、約1 天根昌庄 | メールアドレス (予約同報用)    |                      | 最終ログイン日時  | 2022/06/03 05:17         |  |  |  |  |  |  |
| 請求情報      | 電話番号               |                      | 最終更新日時    | 2022/03/30 14:18         |  |  |  |  |  |  |
| 利用規約等     |                    |                      |           |                          |  |  |  |  |  |  |
| ログアウト     |                    |                      |           |                          |  |  |  |  |  |  |
|           | ユーザーごとに、利用上限客      | 種とアラート額を設定することができます。 | 20        |                          |  |  |  |  |  |  |

#### 3. 利用上限額とアラート額を設定する。

|         |                         | 一般企業 一般企業@管理ユーザー様 LOGOUT<br>管理者専用サイト                                  |  |  |  |  |  |  |  |
|---------|-------------------------|-----------------------------------------------------------------------|--|--|--|--|--|--|--|
| トップ     | <u>一般ユーザー</u> > 詳細 > 変更 |                                                                       |  |  |  |  |  |  |  |
| 企業情報    |                         | 一般ユーザー                                                                |  |  |  |  |  |  |  |
| 部署管理    |                         | 的除                                                                    |  |  |  |  |  |  |  |
| 請求先情報   | ※必須項目                   |                                                                       |  |  |  |  |  |  |  |
| 管理ユーザー  | ユーザー番号                  | 00004                                                                 |  |  |  |  |  |  |  |
|         | <b>従業員番号</b> 従業員番号入力    |                                                                       |  |  |  |  |  |  |  |
| 一般ユーザー  | 氏名 ※                    | -般3@一般ユーザー                                                            |  |  |  |  |  |  |  |
| 入退室ログ   | 部署                      | arman 所属部署1選択 ~ 所属部署2選択 ~ 所属部署3選択 ~                                   |  |  |  |  |  |  |  |
| 予約・実績管理 | メールアドレス (ログインID)        | normal3@test.com<br>※33文字以上のメールアドレスの場合、一部の複合機が仕様によりご利用になれません。         |  |  |  |  |  |  |  |
| 利用组約等   | メールアドレス(携帯端末用)          | メールアドレス(携帯端末用)入力                                                      |  |  |  |  |  |  |  |
|         | メールアドレス(予約同報用)          | メールアドレス(予約同報用)入力                                                      |  |  |  |  |  |  |  |
| UPPPF   | 電話番号                    | 利用上限額を超える予約はできません。                                                    |  |  |  |  |  |  |  |
|         | ICカード固有番号               | ※利用上限額10,000円の場合、累計10,000円までは予約可能となり、<br>累計が10,000円を超える予約操作はエラーとかります。 |  |  |  |  |  |  |  |
|         | 閲覧権限 ※                  | なお、メールアドレスへの通知はありません。                                                 |  |  |  |  |  |  |  |
|         | 利用開始 ※                  | 2022/03/30                                                            |  |  |  |  |  |  |  |
|         | 利用終了                    | 年/月/日                                                                 |  |  |  |  |  |  |  |
|         | 利用上限額                   | 10000 アラート額に到達すると、一般ユーザーのメールアドレスに通知されます。                              |  |  |  |  |  |  |  |
|         | アラート額                   | 2000 - P - 予約は継続して可能です。                                               |  |  |  |  |  |  |  |
|         |                         | キャンセル 登録 「登録」ボタンをクリックします。                                             |  |  |  |  |  |  |  |

## 4. 利用上限額とアラート額が設定されている事を確認する。

|               |                               |                       |           | 一般企業 一般企業@管理ユーザー 様 LOGOUT<br>管理者専用サイト |  |  |  |  |  |  |
|---------------|-------------------------------|-----------------------|-----------|---------------------------------------|--|--|--|--|--|--|
| トップ           | <u> 一般ユーザー</u> > 詳細 > 変更 > 完了 |                       |           |                                       |  |  |  |  |  |  |
| 企業情報          | 一般ユーザー                        |                       |           |                                       |  |  |  |  |  |  |
| 部署管理          | 以下のユーザー情報を変更しました              |                       |           |                                       |  |  |  |  |  |  |
| 請求先情報         | 従業員番号                         |                       | ICカード固有番号 |                                       |  |  |  |  |  |  |
| 管理ユーザー        | 氏名                            | -般3@一般ユーザー            | 閲覧権限      | 本人のみ                                  |  |  |  |  |  |  |
|               | 部署                            |                       | 利用開始      | 2022/03/30(水)                         |  |  |  |  |  |  |
| - <u>n</u> gy | メールアドレス<br>(ログインID)           | normal3@test.com      | 利用終了      |                                       |  |  |  |  |  |  |
| 入退室ログ         | メールアドレス                       |                       | 利用上限額     | 10,000円                               |  |  |  |  |  |  |
| 予約・実績管理       | (携带端末用)                       |                       | アラート額     | 2,000円                                |  |  |  |  |  |  |
| 請求情報          | メールアドレス<br>(予約同報用)            |                       | 最終ログイン日時  | 2022/06/03 05:17                      |  |  |  |  |  |  |
|               | 電話番号                          |                       | 更新日時      | 2023/01/26 12:54                      |  |  |  |  |  |  |
| 利用規約等         |                               |                       |           |                                       |  |  |  |  |  |  |
| ログアウト         | 利用上限額およひ、                     | アラート額か反映されている事を確認します。 | ップへ )     |                                       |  |  |  |  |  |  |

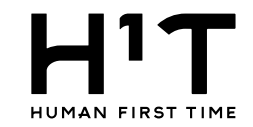

#### 5.アラート額を超過した場合。

予約完了時にアラート額を超過すると、一般ユーザー宛にメールが送信されます。 ※利用上限金額に到達するまでは、予約は可能です。アラート額到達の メールは他の一般ユーザー及び、管理ユーザーには通知されません。

## 【H'T】会員ご利用金額のアラート額到達のお知らせ(2023年1月分)

H<sup>1</sup>T <no-reply@satellite-office.work> To 自分 ▼

一般企業 親企業

一般企業@一般ユーザー01 様

「H<sup>1</sup>T~Human 1st Time~」をご利用頂きましてありがとうございます。

ー般企業@一般ユーザー01様の2023年1月のご利用金額がアラート額「2000円」に到達したので、お知らせします。 利用上限額「10000円」に到達した場合、1月を利用日とする予約ができなくなりますのでご注意ください。

なお、アラート額及び利用上限額は、貴社の管理ユーザー様が設定しています。 1月に利用上限額を超えた利用を希望される場合は、1月の上限額の設定の増額について、貴社の管理ユーザー様へお問い合わせください。

※このメールは配信専用のアドレスからお送りしております。
 このメールに返信いただいても、返信内容の確認及びご返答ができません。
 ご不明な点は、下記までご連絡ください。
 野村不動産株式会社 H'Tお客様窓口
 〒163-0566 東京都新宿区西新宿1-26-2 新宿野村ビル
 電話番号 : 0120-342-110 (全日7:30~23:00)
 メールアドレス: h1t-support@nomura-re.co.jp

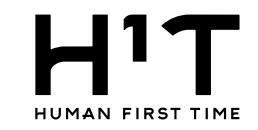

#### 6.利用上限額を超過した場合。

# HIT HIT Smile

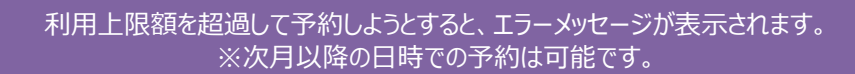

| 店舗 ※                  | 日 制 相 四 口 入 」 占 部 快 条 |                           |                                                                |
|-----------------------|-----------------------|---------------------------|----------------------------------------------------------------|
| 利用日                   | 2023/01/27 (金) 🛗      |                           |                                                                |
| 利用時間                  | v ~ v                 |                           |                                                                |
| 利用人数                  | 人数選択 ~                |                           | メーブンスペースの利用時には利用人数の選択を1人にしてくた                                  |
| 特徴                    | 完全領室 半個室 オープン席 モニタ オ  | 利用                        | <b>月上限額を超過しています。利用上限額以内で予約してください。</b>                          |
|                       |                       | 利用日                       | 2023/01/27(金) 繰り返し設定                                           |
|                       |                       | 時間                        | 14 ~ : 00 ~ ~ 18 ~ : 00 ~                                      |
|                       |                       | 利用時間合計                    | 4時間                                                            |
| 件合致しました               |                       | 店舗                        | H <sup>1</sup> T新宿西口                                           |
| ページに: 25, <u>50</u> , | <u>100</u>            | 席                         | OPENSPACE ●:直営店 ●:                                             |
|                       | (7件)                  | 利用料金                      | 2,400円(税込価格2,640円)                                             |
| 予約したい席の               | 予約可能枠を選択してください。       |                           | 備考や同席者へのメッセージを入力してください。予約完了時のメールにも表示されます。 予約可能 予約済 予約済 予約済 予約済 |
| 2023-01-27(金)         | 10:00 11:00           | 備考                        | 19:00 20:00 21:00                                              |
|                       |                       |                           |                                                                |
|                       |                       |                           | 予約可能 予約済 予約不可                                                  |
|                       |                       | 2023-01-27(金) 10:00 11:00 | 12:00 13:00 14:00 15:00 16:00 17:00 18:00                      |
|                       |                       | OPENSPACE                 |                                                                |
|                       |                       | 4                         | , ,                                                            |
|                       |                       |                           |                                                                |
|                       |                       |                           | プ約                                                             |

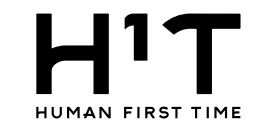

管理者専用サイト

一般企業 親企業 一般企業@管理ユーザー01様 LOGOUT

# 部署別に利用上限額を設定する

1.管理者専用サイトにログイン後、左メニューから請求先情報を選択する。

# 

1

| トップ     | 5      | 請求先情報                  |       |       |                    |         |             |             |              |       |         |         |             |              |
|---------|--------|------------------------|-------|-------|--------------------|---------|-------------|-------------|--------------|-------|---------|---------|-------------|--------------|
| 企業情報    |        | 請求先情報                  |       |       |                    |         |             |             |              |       |         |         |             |              |
| 部署管理    | 3      |                        |       |       |                    |         |             |             |              |       |         |         |             |              |
| 請求先情報   |        | CSV出力 CSV-括登録          |       |       |                    |         |             |             |              |       |         |         |             |              |
| 管理ユーザー  |        |                        |       |       | 223年01月 2023年02月以降 |         |             |             |              |       |         |         |             |              |
| 一般ユーザー  | 請求先情報名 | <b>丽</b> 米 <b>元   </b> | 派达八石我 | 請求書郵送 | 住所1                | 住所2     | 宛名1         | 宛名2         | 担当者名         | 請求書郵送 | 住所1     | 住所2     | 宛名1         | 宛名2          |
| 入退室ログ   |        | 営業一班_請求先               |       | 不要    | 営業部_住所1            | 営業部_住所2 | 営業部_宛名<br>1 | 営業部_宛名<br>2 | 営業部_担当<br>者  | 不要    | 営業部_住所1 | 営業部_住所2 | 営業部_宛名<br>1 | 営業部_宛名<br>2  |
| 予約・実績管理 |        |                        |       |       |                    |         |             |             |              |       |         |         |             |              |
| 請求情報    |        | 総務部_請求先                |       | 不要    | 総務部_住所1            | 総務部_住所2 | 総務部_宛先<br>1 | 総務部_宛先<br>2 | 総務部_担当<br>者名 | 不要    | 総務部_住所1 | 総務部_住所2 | 総務部_宛先<br>1 | 総務部_907<br>2 |
| 利用規約等   |        |                        |       |       |                    |         |             |             |              |       |         |         |             |              |
| ログアウト   | 対      | 対象の請求先を選択します。          |       |       |                    |         |             |             |              |       |         |         |             |              |
|         |        |                        |       |       |                    |         |             |             |              |       |         |         |             |              |

## 2.詳細画面を表示し、請求先情報を変更する。

|         |                |         |                          |            | 一般企業 親企業 一般企業の管理ユーザー01様 LOCOUT<br>等理が専用サイト |  |  |  |  |  |  |
|---------|----------------|---------|--------------------------|------------|--------------------------------------------|--|--|--|--|--|--|
| トップ     | 請求先情報 > 詳細     | 1       |                          |            | 「変更」ボタンをクリックします。                           |  |  |  |  |  |  |
| 企業情報    |                |         | 請求先情報                    |            |                                            |  |  |  |  |  |  |
| 部署管理    |                | 変更      |                          |            |                                            |  |  |  |  |  |  |
| 請求先情報   | 請求先基本情報        | 請求先基本情報 |                          |            |                                            |  |  |  |  |  |  |
| 管理ユーザー  | 請求情報名          |         | 営業一班_請求先                 |            |                                            |  |  |  |  |  |  |
| 一般ユーザー  | 振込人名義利用上明額     |         |                          |            |                                            |  |  |  |  |  |  |
| 入退室ログ   | 利用工限額<br>アラート額 |         |                          |            |                                            |  |  |  |  |  |  |
| 予約・実績管理 | 辺約桔報           |         | 2023年01日                 | 2023年02月以降 |                                            |  |  |  |  |  |  |
| 請求情報    |                |         |                          |            |                                            |  |  |  |  |  |  |
| 利用規約等   | i              | 部署ごとの   | 利用上限額とアラート額を設定することができます。 | 80/- 4= Y3 |                                            |  |  |  |  |  |  |
| ログアウト   |                |         |                          | 銀行振込       |                                            |  |  |  |  |  |  |
|         | 請求書郵送サー        | ビス      | 不要                       | 不要         |                                            |  |  |  |  |  |  |
|         |                | 郵便番号    | 123-4567                 | 123-4567   |                                            |  |  |  |  |  |  |
|         |                | 住所1     | 営業部_住所1                  | 営業部_住所1    |                                            |  |  |  |  |  |  |
|         | 請求書郵送先         | 住所2     | 営業部_住所2                  | 営業部_住所2    |                                            |  |  |  |  |  |  |
|         | NOVEL-COV      | 宛名1     | 営業部_宛名1                  | 営業部_宛名1    |                                            |  |  |  |  |  |  |
|         |                | 宛名2     | 営業部_宛名2                  | 営業部_宛名2    |                                            |  |  |  |  |  |  |
|         |                | 担当者名    | 営業部_担当者                  | 営業部_担当者    |                                            |  |  |  |  |  |  |

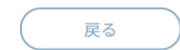

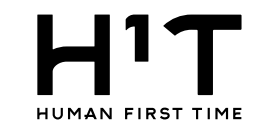

## 3. 利用上限額とアラート額を設定する。

|         |                               |            |                                        |        |                                                                                                |     |         |           |                                        |        |           | 一般企業 親企業 一般企業@ | <u> 皆理ユーザー01様</u> LOGOUT 管理者専用サイト |
|---------|-------------------------------|------------|----------------------------------------|--------|------------------------------------------------------------------------------------------------|-----|---------|-----------|----------------------------------------|--------|-----------|----------------|-----------------------------------|
| トップ     | <u>請求先情報 &gt; 詳細</u>          | > 変更       |                                        |        |                                                                                                |     |         |           |                                        |        |           |                |                                   |
| 企業情報    |                               |            |                                        |        |                                                                                                |     |         | 請求先情報     |                                        |        |           |                |                                   |
| 部署管理    |                               |            |                                        |        |                                                                                                |     |         |           |                                        |        |           |                | 削除                                |
| 請求先情報   | <mark>※必須項目</mark><br>請求先基本情報 |            |                                        |        | 利用上限額を超える予約はできません。<br>※利用上限額100,000円の場合、累計100,000円までは予約可能となり、<br>累計が100,000円を超える予約操作はエラーとなります。 |     |         |           |                                        |        |           |                |                                   |
| 管理ユーザー  | 請求情報名 ※                       |            |                                        | 家      |                                                                                                |     |         |           |                                        |        |           |                |                                   |
| 一般ユーザー  | 振込人名義                         |            | 振込人名義                                  | を入力    |                                                                                                |     |         |           |                                        |        |           |                |                                   |
| 入退室ログ   | 利用上限額                         |            | 100000                                 |        | 円                                                                                              |     |         |           |                                        |        |           |                |                                   |
| 予約・実績管理 | アラート額                         |            | 4000                                   |        | P                                                                                              | アラー | -ト額に到達す | ると、管理ユーザー | 全員のメ-                                  | ールアドレス | に通知されます。  | •<br>•         |                                   |
| 請求情報    |                               |            |                                        |        |                                                                                                |     |         |           |                                        |        |           |                |                                   |
| 利用規約等   | 契約情報                          | 2き数/企業契約数) | 2023年01月                               |        |                                                                                                |     |         |           | 2023年02月                               | 以降     |           |                |                                   |
| ログアウト   | この請求先での                       | ロッカー利用     | 店舗選択<br>数量選択                           |        | ~                                                                                              | ~   |         |           | 店舗選択<br>数量選択                           |        | ¥         |                |                                   |
|         | 支払方法                          | 設定マニュアル    | <ul> <li>銀行振込</li> <li>クレジッ</li> </ul> | トカード   |                                                                                                |     |         |           | <ul> <li>銀行振込</li> <li>クレジッ</li> </ul> |        |           |                |                                   |
|         | クレジットカー                       | ド情報        | <u>登録</u>                              |        |                                                                                                |     |         |           |                                        |        |           |                |                                   |
|         | 請求書郵送サー                       | ビス ※       | ○必要                                    | • 不要   |                                                                                                |     |         |           | ○必要                                    | ● 不要   |           |                |                                   |
|         |                               | 郵便番号       | 123                                    | - 4567 |                                                                                                |     |         |           | 123                                    | - 4567 |           |                |                                   |
|         |                               | 住所1        | 営業部_住所                                 | f1     |                                                                                                |     |         |           | 営業部_住所                                 | f1     |           |                |                                   |
|         |                               | 住所2        | 営業部_住所                                 | í2     |                                                                                                |     |         |           | 営業部_住所                                 | f2     |           |                |                                   |
|         | 丽氺者邺达九                        | 宛名1        | 営業部_宛名                                 | 1      |                                                                                                |     |         |           | 営業部_宛名                                 | 1      |           |                |                                   |
|         |                               | 宛名2        | 営業部_宛名                                 | 2      |                                                                                                |     |         |           | 営業部_3                                  |        |           |                |                                   |
|         |                               | 担当者名       | 営業部_担当                                 | 诸      |                                                                                                |     |         |           | 営業部_3                                  | 「変更」ボ  | タンをクリックしま | す。             |                                   |
|         | キャンセル変更                       |            |                                        |        |                                                                                                |     |         |           |                                        |        |           |                |                                   |

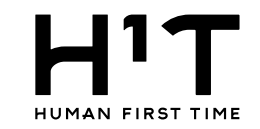

## 4. 利用上限額とアラート額を登録する。

| HIT HUMAN FIRST TIME |                                                                                                    |             |                     |               |             |                          | 一般企業 親企業 一  | <u>設企業@管理ユーザー01様</u> LOGOUT<br>管理者専用サイト |  |  |
|----------------------|----------------------------------------------------------------------------------------------------|-------------|---------------------|---------------|-------------|--------------------------|-------------|-----------------------------------------|--|--|
| トップ                  |                                                                                                    |             |                     |               |             |                          |             |                                         |  |  |
| 企業情報                 |                                                                                                    |             |                     |               | 請求先情報       |                          |             |                                         |  |  |
| 部署管理                 |                                                                                                    |             |                     |               | 請求先情報を更新しま  | した                       |             |                                         |  |  |
| 請求先情報                | 請求先基本情報                                                                                                    | 報           |                     |               |             |                          |             |                                         |  |  |
| 管理ユーザー               | 請求情報名 営業-                                                                                                    |             | 営業一班_請求先            |               |             | 利田 ト限類お ビバマラート類の全類を確認します |             |                                         |  |  |
| 一般ユーザー               | 抓达人名義<br>利田上限額                                                                                                    |             | 100.000円            |               |             |                          |             |                                         |  |  |
| 入退室ログ                | アラート額 4,000円                                                                                                    |             |                     |               |             |                          |             |                                         |  |  |
| 予約・実績等理              | 1746 17 17                                                                                                    |             |                     |               |             |                          |             |                                         |  |  |
| 」ですりはな               | 契約情報 2023年01月                                                                                                    |             | 2023年01月            |               |             | 2023年02月以降               |             |                                         |  |  |
| 請求情報                 | この請求先で                                                                                                    | のロッカー利用     |                     |               |             |                          |             |                                         |  |  |
| 利用規約等                | 支払方法 銀行振込                                                                                                    |             |                     |               | 銀行振込        |                          |             |                                         |  |  |
| ログアウト                | クレジットカー                                                                                                    | ・ド設定マニュアル   | 7.8                 |               |             |                          |             |                                         |  |  |
|                      | 丽水香 <u></u> 郭达丁                                                                                                    | - ビス        | 个安                  |               |             | 个安                       |             |                                         |  |  |
|                      |                                                                                                    | 型使留与<br>住所1 | 123-4367<br>党業部 住所1 |               |             | 123-4367<br>営業部 住所1      |             |                                         |  |  |
|                      |                                                                                                    | 住所2         | 営業部_住所2             |               |             | 営業部_住所2                  |             |                                         |  |  |
|                      | 請求書郵送先<br>※請求                                                                                                    | 先情報は部       | 『署と紐づくことで有効         | りになります。そのため、音 | 『習管理にて請求先が言 | 没定済かどう                   | かを確認してください。 |                                         |  |  |
|                      | 10/1 10/1                                                                                                    |             |                     |               | 部署管理        |                          |             |                                         |  |  |
|                      | CSVB                                                                                                    | 出力 CSV 一括登録 |                     |               |             |                          |             | 並び替え 編集・作成                              |  |  |
|                      | No                                                                                                    | 部署名1        |                     | 部署名2          | 部署名3        |                          | 請求先         |                                         |  |  |
|                      | 1                                                                                                    | 営業本部        |                     | Ard, My4 #00  |             |                          |             |                                         |  |  |
|                      | 3                                                                                                    |             |                     | <b>送来</b> 課   | 営業一班        |                          | 営業一班 請求先    |                                         |  |  |
|                      |                                                                                                    |             |                     |               |             |                          |             |                                         |  |  |
|                      | and the second second se |             |                     |               |             |                          |             |                                         |  |  |

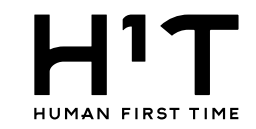

#### 5.アラート額を超過した場合。

予約完了時にアラート額を超過すると、管理ユーザー全員にメールが送信されます。 ※利用上限金額に到達するまでは、予約は可能です。

#### 【H'T】部署ご利用金額のアラート額到達のお知らせ(2023年1月分)

H<sup>1</sup>T <no-reply@satellite-office.work> To 自分 ▼

※ このメールは貴社のH'T管理ユーザー様全員へお送りしています

一般企業 親企業一般企業@管理ユーザー01 様

「H'T~Human 1st Time~」をご利用頂きましてありがとうございます。

貴社の営業一班\_請求先の2023年1月分のご利用金額がアラート額「4000円」に到達したので、お知らせします。 利用上限額「10000円」に到達した場合、貴社の対象部署全ユーザーについて1月分を利用日とする予約ができなくなりますのでご注意ください。

なお、請求先単位のアラート額及び利用上限額は、以下管理者専用サイトの請求先情報メニューから適宜変更可能です。 https://nre-stg-h1t.satellite-office.work/manage/billing\_destinations

※このメールは配信専用のアドレスからお送りしております。
 このメールに返信いただいても、返信内容の確認及びご返答ができません。
 ご不明な点は、下記までご連絡ください。
 野村不動産株式会社 H'Tお客様窓口
 〒163-0566 東京都新宿区西新宿1-26-2 新宿野村ビル
 電話番号 : 0120-342-110 (全日7:30~23:00)
 メールアドレス: h1t-support@nomura-re.co.jp

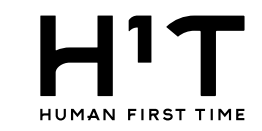

#### 6.利用上限額を超過した場合。

営業本部 営業二課 営業一班

36

野村太郎

利用上限額を超過して予約しようとすると、エラーメッセージが表示されます。 同部署に所属している、他の一般ユーザーも予約できなくなります。 ※次月以降の日時での予約は可能です。

|      | アドレス | example0            |
|------|------|---------------------|
|      |      |                     |
| 店舗 ※ |      | H <sup>1</sup> T 新宿 |
| 利用日  |      | 2023/01/2           |
| 利用時間 |      | ~ :                 |
| 利用人数 |      | 人数選択                |
| 特徴   |      |                     |

部署

| 4 |    | 土   |  |  |
|---|----|-----|--|--|
|   | ±Χ | dr. |  |  |

|   |  | ((1+)) |
|---|--|--------|
| - |  | (111)  |

| 変更したい席の       | 予約可能枠を選 | 沢してください。 |
|---------------|---------|----------|
| 2023-01-28(土) | 10:00   | 11:00    |
|               |         |          |
|               |         |          |
|               |         |          |
|               |         |          |
|               |         |          |
|               |         |          |
|               |         |          |

|                                                                                | 利用上限額を超過しています。利用上限額以内で予約してください。                                                                                                    |     |                        |
|--------------------------------------------------------------------------------|----------------------------------------------------------------------------------------------------|-----|------------------------|
| 间用日                                                                            | 2023/01/28(土) <u>繰り返し設定</u>                                                                                                    |     |                        |
| 時間                                                                             | $11 \sim : 00 \sim \sim 20 \sim : 00 \sim$                                                                                                    |     |                        |
| 利用時間合計                                                                         | 9時間                                                                                                    |     | オープンスペースの利用時には利用人数の    |
| 吉舗                                                                             | H <sup>1</sup> T新宿西口                                                                                                    |     |                        |
| 席                                                                              | 会議室1 (4名)                                                                                                    |     |                        |
| 利用人数                                                                           | 1 × A                                                                                                    |     |                        |
| 予約者                                                                            | 一般企業 親企業 野村太郎様                                                                                                    |     |                        |
| 備老                                                                             |                                                                                                    |     |                        |
| NH:                                                                            | <i>h</i>                                                                                                    |     | 予約可能                   |
| <sup>wm - 5</sup><br>※同席者には、                                                   | メールアドレスの入力により、同席者用の鍵を直接付与できます 予約可能 予約済 予約不可                                                                                                    | :00 | 予約可能 予約<br>19:00 20:00 |
| www.s<br>※同席者には、<br>2023-01-28(土)                                              | メールアドレスの入力により、同席者用の鍵を直接付与できます       予約可能       予約済       予約不可         10:00       11:00       12:00       13:00       14:00       15:00       16:00       17:00       18:00 | :00 | 子約可能 予約<br>19:00 20:00 |
| <ul> <li>※同席者には、</li> <li>2023-01-28(土)</li> <li>会議室1(4</li> <li>名)</li> </ul> | メールアドレスの入力により、同席者用の鍵を直接付与できます       予約可能       予約済       予約不可         10:00       11:00       12:00       13:00       14:00       15:00       16:00       17:00       18:00 | :00 | 予約可能予約<br>19:00 20:00  |

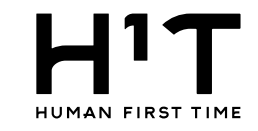

# 企業の利用上限額を設定する

1.管理者専用サイトにログイン後、左メニューから企業情報を選択する。

|               |                  |           |         |           |                   |                         |                   |        |               |               | 一般企業 一般企業@    |
|---------------|------------------|-----------|---------|-----------|-------------------|-------------------------|-------------------|--------|---------------|---------------|---------------|
| 企業一覧          |                  |           |         |           |                   |                         |                   |        |               |               |               |
|               |                  |           |         |           |                   | 企業情報                    | 寂                 |        |               |               |               |
| 契約者番          | 契約者番号入力          |           |         |           |                   |                         |                   |        |               |               |               |
| 契約者           | 契約者タグ検索          |           |         |           |                   |                         |                   |        |               |               |               |
| 対象年月          | 年/月/日            |           |         |           |                   |                         |                   |        |               |               |               |
|               |                  |           |         |           |                   |                         |                   |        |               |               |               |
|               |                  |           |         |           | クリア               |                         | この条件で             | で探す    |               |               |               |
|               |                  |           |         |           |                   |                         |                   |        |               |               |               |
| 1146 + 17     | 1 +1146 +1 / 2 1 | #11%わせた つ | 202     | 2年11月     | 2022年             | =12月以降                  | 1766-88-1         | 100-60 |               | 日始天が口叶        | 日始王が大         |
| 契約 <b>有</b> 番 | 亏                | 契約者名 2    | 一般ユーザー数 | 牧 管理ユーザー数 | な 一般ユーザー数         | ( 管理ユーザー数               | 契約開始              | 契約終了   | 豆銶日吁          | 取終史新日時        | <b>取</b> 終史新者 |
| 100011        | 一般企業             |           | 4人      | 1人        | 4人                | 1人                      | 2022/03/<br>09(水) | 無期限    | 2022/03/09(水) | 2022/06/01(水) | サポート窓口6       |
|               |                  |           |         |           |                   |                         |                   |        |               |               |               |
|               |                  |           |         |           |                   |                         |                   |        |               |               |               |
| 企業            | を選択します。          |           | 個       | 目人情報の取り扱い | について              | ご利用ガイド                  | よくある              | ご質問 は  | 6問い合わせ        |               |               |
|               |                  |           |         |           | Nomura Real Estat | e Development Co., Ltd. |                   |        |               |               |               |

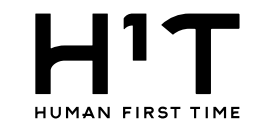

## 2. 詳細画面を表示し、企業情報を変更する。

|         |                |                   |        |             |            | <u>一般企業 親企業 一般企業@管理ユーザー01様</u> LOGOUT<br>管理者専用サイト |
|---------|----------------|-------------------|--------|-------------|------------|---------------------------------------------------|
| トップ     | 企業一覧 > 詳細      |                   |        |             |            |                                                   |
| 企業情報    |                |                   |        | 企業情報        |            |                                                   |
| 部署管理    | 契約者名1          | 一般企業              |        |             |            |                                                   |
| 請求先情報   | 契約者名2          | 親企業               |        |             |            | 「変更」ボタンをクリックします。                                  |
| 管理ユーザー  | へ光桂和・          |                   | 血( 99) | 第田コ_++      | ¥          |                                                   |
| 一般ユーザー  | 近耒 <b>闱牧</b> • |                   | er (la | 皆理ユーリー 一取ユー | y-         | 操作中国                                              |
| 入退室ログ   | 其太情報           |                   |        |             |            | OXHEODIN 2.X                                      |
| 予約・実績管理 | 契約者番号          | 101371            |        |             |            |                                                   |
| 德也能招    | 契約者名1          | 一般企業              |        |             |            |                                                   |
|         | 契約者名2          | 親企業               |        |             |            |                                                   |
| 利用規約等   | 契約者名1(フリガナ)    | イッパンキギョウ          |        |             |            |                                                   |
| ログアウト   | 契約者名2(フリガナ)    | オヤキギョウ            |        |             |            |                                                   |
|         | 代表者名           | 代表者名              |        |             |            |                                                   |
|         | 郵便番号           | 163-0566          |        |             |            |                                                   |
|         | 本店所在地1         | 新宿区西新宿1-26-2      |        |             |            |                                                   |
|         | 本店所在地2         | 新宿野村ビル            |        |             |            |                                                   |
|         | 電話番号           | 0123-0456-0789    |        |             |            |                                                   |
|         | 振込人名義          | イッパ ンキキ ゙ ョウオヤ    |        |             |            |                                                   |
|         | 利用上限額          |                   |        |             |            |                                                   |
|         | ¥種             | 分類不能の産業           |        |             |            |                                                   |
|         | 企業の利用上限額       | 頂とアラート額を設定することができ | きます。   |             |            | 実際の日付と異なる月が表示される場合があります<br>請求処理が未完了の月が起点になっています   |
|         | 契約情報           | 2023年01月          |        |             | 2023年02月以降 |                                                   |
|         |                | 4 A               |        |             | 4 λ        |                                                   |

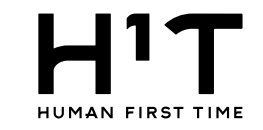

#### 3. 利用上限額とアラート額を設定する。

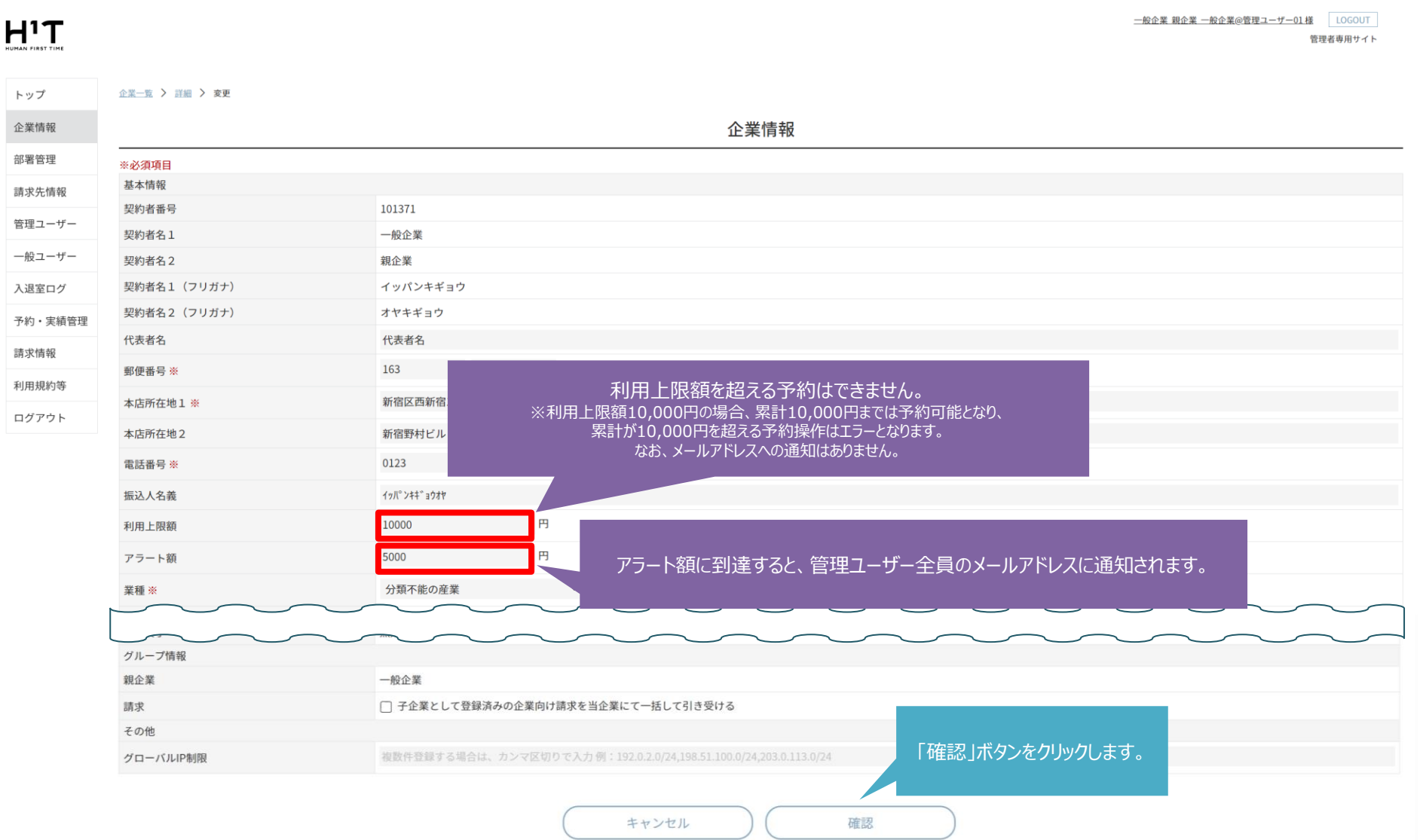

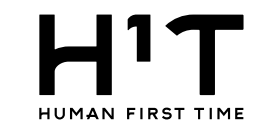

#### 4. 利用上限額とアラート額を登録する。 <u>一般企業 親企業 一般企業@管理ユーザー01様</u> LOGOUT H'Τ 管理者専用サイト トップ 企業一覧 > 詳細 > 変更 > 変更確認 企業情報 企業情報 部署管理 ※必須項目 基本情報 請求先情報 101371 契約者番号 管理ユーザー 契約者名1 一般企業 一般ユーザー 契約者名2 親企業 契約者名1(フリガナ) イッパンキギョウ 入退室ログ 契約者名2(フリガナ) オヤキギョウ 予約・実績管理 代表者名 代表者名 請求情報 郵便番号 ※ 163-0566 利用規約等 本店所在地1 ※ 新宿区西新宿1-26-2 ログアウト 本店所在地2 新宿野村ビル 電話番号 ※ 0123-0456-0789 利用上限額およびアラート額の金額を確認します。 振込人名義 イッパ゜ンキキ゛ョウオヤ 利用上限額 10,000円 アラート額 5,000円 業種 ※ 分類不能の産業 従業員数 ※ 5人 想定ユーザー数 親企業 一般企業 請求 □ 子企業として登録済みの企業向け請求を当企業にて一括して引き受ける 内容に問題がないことを確認し、「変更」ボタンをクリックして確定します。 その他 グローバルIP制限 戻る 変更

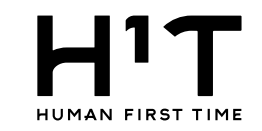

## 5. 利用上限額とアラート額が設定されている事を確認する。

|         |             |                | <u>一般企業 親企業 一般企業@管理ユーザー01 様</u> LOGOUT<br>管理者専用サイト |
|---------|-------------|----------------|----------------------------------------------------|
| トップ     |             | í              | 2業情報                                               |
| 企業情報    |             | 企業情報           | 服を変更しました                                           |
| 部署管理    | 基本情報        |                |                                                    |
| 诗龙生桂祝   | 契約者番号       | 101371         |                                                    |
| 时水兀旧牧   | 契約者名1       | 一般企業           |                                                    |
| 管理ユーザー  | 契約者名2       | 親企業            |                                                    |
| 一般ユーザー  | 契約者名1(フリガナ) | イッパンキギョウ       |                                                    |
| 入退室ログ   | 契約者名2(フリガナ) | オヤキギョウ         |                                                    |
| 又约,中结陈珊 | 代表者名        | 代表者名           |                                                    |
| 丁約・天粮官理 | 郵便番号        | 163-0566       |                                                    |
| 請求情報    | 本店所在地1      | 新宿区西新宿1-26-2   |                                                    |
| 利用規約等   | 本店所在地2      | 新宿野村ビル         |                                                    |
| ログアウト   | 電話番号        | 0123-0456-0789 | 利田 ト阳顔や ビジマニー ト 顔が 反映されている 車を 疎認します                |
|         | 振込人名義       | イッパッンキキ゛ョウオヤ   | 利用工限額のよびグラート額が及吹されている事で確認します。                      |
|         | 利用上限額       | 10,000円        |                                                    |
|         | アラート額       | 5,000円         |                                                    |
|         | 業種          | 分類不能の産業        |                                                    |
|         | 従業員数        | 5人             |                                                    |
|         | 想定ユーザー数     |                |                                                    |
|         |             |                |                                                    |

実際の日付と異なる月が表示される場合があります 請求処理が未完了の月が起点になっています

契約情報

2023年01月

2023年02月以降

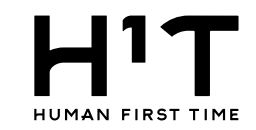

#### 5.アラート額を超過した場合。

予約完了時にアラート額を超過すると、管理ユーザー全員にメールが送信されます。 ※利用上限金額に到達するまでは、予約は可能です。

#### 【H<sup>1</sup>T】法人ご利用金額のアラート額到達のお知らせ(2023年1月分)

H<sup>1</sup>T <no-reply@satellite-office.work>

To 自分 🔻

※ このメールは貴社のH'T管理ユーザー様全員へお送りしています

一般企業 親企業

一般企業@管理ユーザー01 様

「H'T~Human 1st Time~」をご利用頂きましてありがとうございます。

貴社の2023年1月分のご利用金額がアラート額「5000円」に到達したので、お知らせします。 利用上限額「10000円」に到達した場合、貴社の全ユーザーについて1月分を利用日とする予約ができなくなりますのでご注意ください。

なお、企業単位のアラート額及び利用上限額は、以下管理者専用サイトの企業情報メニューから適宜変更可能です。 https://nre-stg-h1t.satellite-office.work/manage/contractor\_info

※このメールは配信専用のアドレスからお送りしております。
 このメールに返信いただいても、返信内容の確認及びご返答ができません。
 ご不明な点は、下記までご連絡ください。
 野村不動産株式会社 H'Tお客様窓口
 〒163-0566 東京都新宿区西新宿1-26-2 新宿野村ビル
 電話番号 : 0120-342-110 (全日7:30~23:00)
 メールアドレス: h1t-support@nomura-re.co.jp

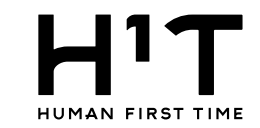

D利用時には利用人数の

予約可能 予

#### 6.利用上限額を超過した場合。

#### 利用上限額を超過して予約しようとすると、エラーメッセージが表示されます。 企業に所属している、すべての一般ユーザーも予約できなくなります。 ※次月以降の日時での予約は可能です。

|                              | 部者           | 呂美本部 呂美二書           | 米呂美一班         |                          |             |           |         |        |         |       |       |       |          |     |        |
|------------------------------|--------------|---------------------|---------------|--------------------------|-------------|-----------|---------|--------|---------|-------|-------|-------|----------|-----|--------|
| 予約者                          | 氏名           | 野村太郎                |               |                          |             |           |         |        |         |       |       |       |          |     |        |
|                              | アドレス         | example03@          |               |                          |             |           |         |        |         |       |       | (     | $\times$ |     |        |
| <b>₫</b> ≫                   |              | H <sup>1</sup> T笹塚× |               |                          | 71 m 1      |           |         |        | -       |       |       |       |          |     |        |
|                              |              |                     |               |                          | 利用上         | 限額を超過して   | います。利用  | 上限額以内で | 予約してくたる | さい。   |       |       |          |     |        |
| 日                            |              | 2023/01/31          | 利用日           | 利用日 2023/01/31(火) 繰り返し設定 |             |           |         |        |         |       |       |       |          |     |        |
| 月時間                          |              | ~ :                 | 時間            | 9 ~ : (                  | 00 ~ ~ 19 ~ | : 00 ~    |         |        |         |       |       |       |          |     |        |
| 月人数                          |              | 人数選択 ~              | 利用時間合計        | 10時間                     |             |           |         |        |         |       |       |       |          | オー: | プンスペース |
| <b>改</b>                     |              | 完全個室                | 店舗            | H <sup>1</sup> T笹塚       |             |           |         |        |         |       |       |       |          |     |        |
|                              |              |                     | 席             | ROOM W0                  | L           |           |         |        |         |       |       |       |          |     |        |
|                              |              |                     | 利用人数          | 1~人                      |             |           |         |        |         |       |       |       |          |     |        |
|                              |              |                     | 予約者           | 一般企業親                    | 見企業 野村太郎    | <b>『様</b> |         |        |         |       |       |       |          |     |        |
| 合致しました                       |              |                     |               | 備考や同席                    | 話者へのメッセ     | ージを入力して   | てください。予 | 約完了時のメ | ールにも表示  | されます。 |       |       |          |     |        |
| ージに: 25, <u>50</u>           | , <u>100</u> |                     | 備考            |                          |             |           |         |        |         |       |       |       |          |     |        |
| ▶ <u>H<sup>1</sup>T笹塚</u> (1 | 件)           |                     |               |                          |             |           |         |        |         |       |       | 4     |          |     |        |
| 変更 したい席の                     | 予約可能枠を選択して   | てください。              |               |                          |             |           |         |        |         |       |       |       |          |     |        |
| 、駅に近すぎてす                     | みません。音や振動が気に | なる方はイヤオ             | ※同席者には、>      | <i>ヽ</i> ールアドレ:          | スの人力によ      | り、 同席者用の  | 鍵を直接付与う | できます   |         | 約可能   | 予約済   | 予約不可  |          |     |        |
|                              | 8:00         | 9:00                | 2023-01-31(火) | 8:00                     | 9:00        | 10:00     | 11:00   | 12:00  | 13:00   | 14:00 | 15:00 | 16:00 | :00      | 1   | 7:00   |
|                              |              |                     | ROOM W01      |                          |             |           |         |        |         |       |       |       |          |     |        |
|                              |              |                     |               | (                        |             |           |         |        |         |       |       | •     |          |     |        |
|                              |              |                     |               |                          |             | _         |         |        |         |       |       |       |          |     |        |
|                              |              |                     |               |                          |             |           | 予約      | 约      |         |       |       |       |          |     |        |
|                              |              |                     |               |                          |             |           |         |        |         | フプ府明  | 本用い人を |       | ·        |     |        |